### CHANNELING HOPE FOUNDATION

# Data Collection Launch

# November 20, 2024

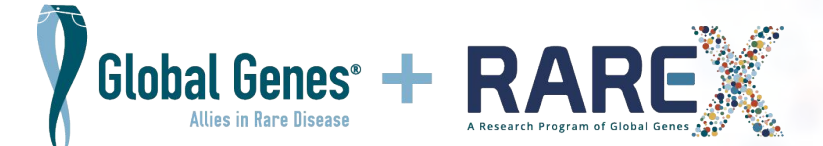

# What Is RARE-X?

- RARE-X is a program of Global Genes created to accelerate rare disease research and treatments by removing barriers for data collection and sharing
- RARE-X is a platform to collect, connect, and share data

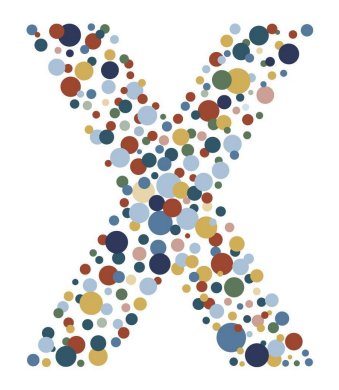

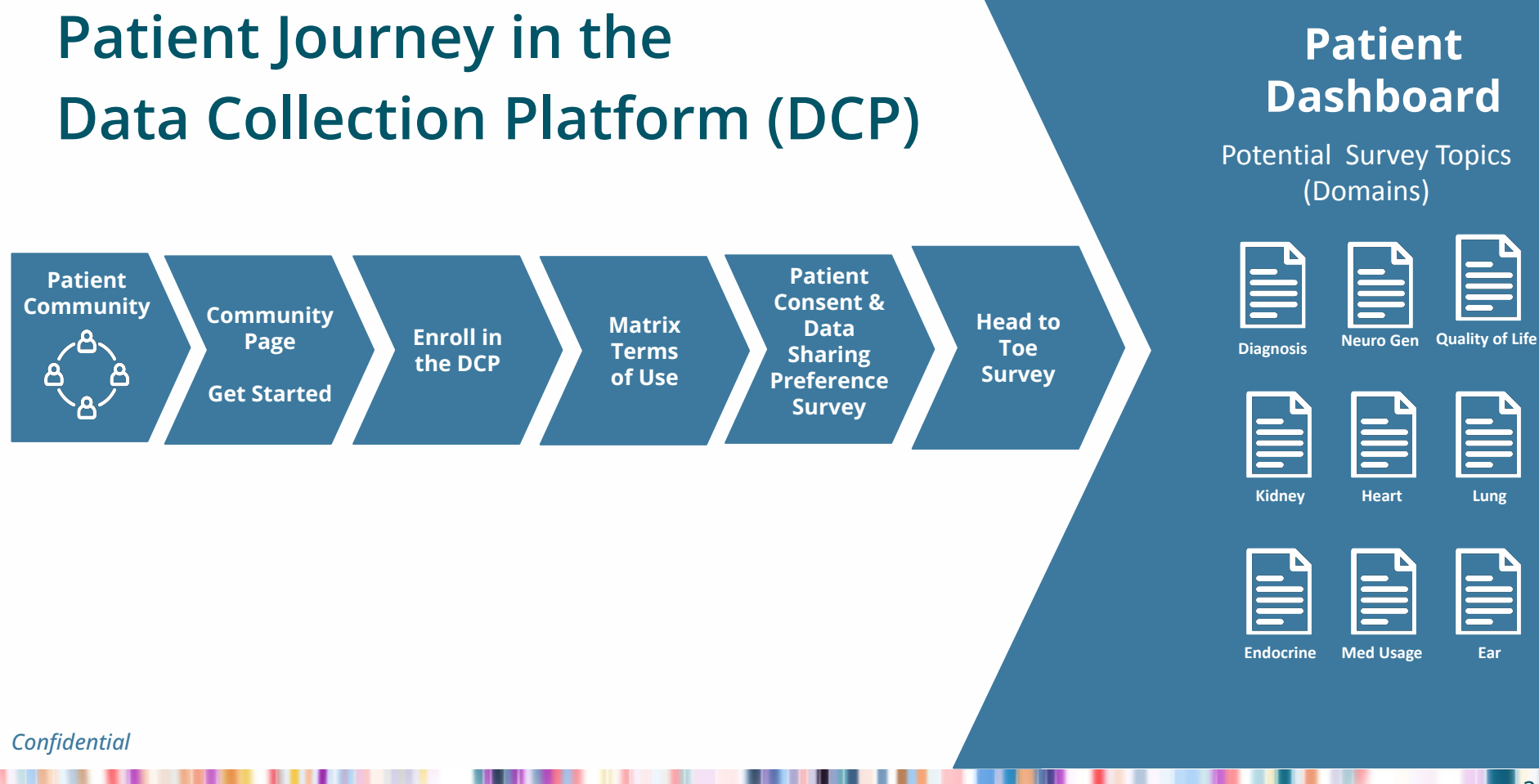

Home > NALCN

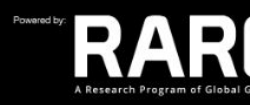

### NALCN Channel-related disorders (including IHRPF)- Data Collection Program

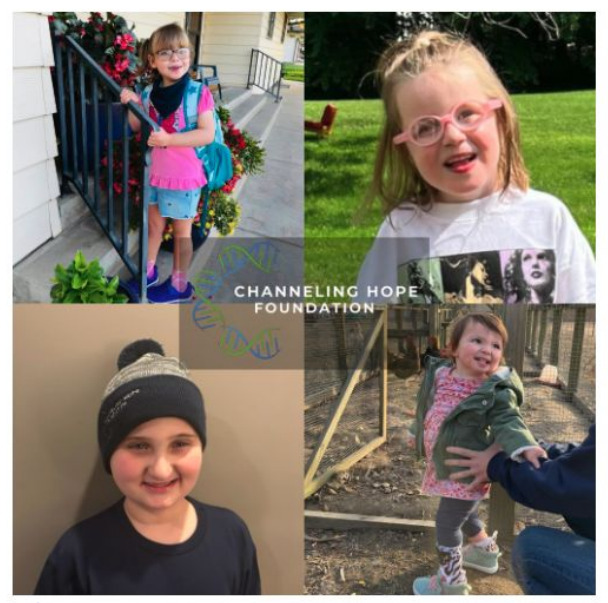

https://rare-x.org/nalcn/

NALCN Channel-related disorders (including IHRPF) patients, families, and communities are excited to participate in data collection to expand and improve medical research. By coming to this site, you can begin the first step in making your patient information available to researchers. By generating the most comprehensive NALCN Channel-related disorders (including IHRPF) Data Collection Program, we can accelerate research and the development of new drugs, devices, or other therapies. Only you hold the key to unlock future discoveries.

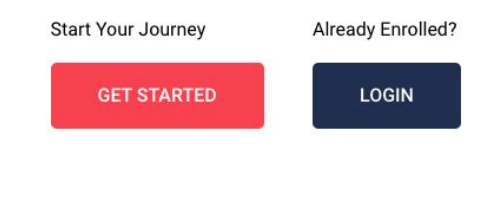

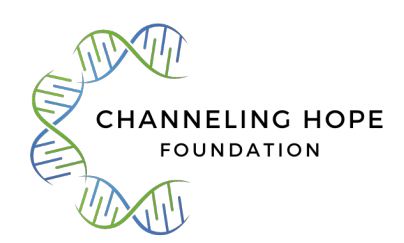

# What Do You Need To Get Started?

- Email address and Create a password
- An approved Browser
  - Google Chrome, or
  - Apple Safari version 14 or higher
  - Microsoft Edge
- Do not use an unapproved Browser
  - Internet Explorer
  - Mozilla
  - Firefox
- What you do NOT need to get started?
  - A Lot of Time
  - To Finish It All At Once

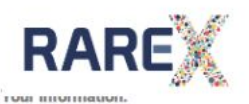

### Request Access Join us and get connected today!

This information will be used to create access credentials for the patient who will be accessing the platform themselves, or the caregiver/guardian who will be providing information on behalf of a patient.

| First Name         | Last Name          |
|--------------------|--------------------|
| Your First Name *  | Your Last Name *   |
| Enter Letters Only | Enter Letters Only |
| Email              |                    |

First-time Login Page

# (Pre-Qualifications Page)

In order to proceed with your account creation, please acknowledge the following:

I am at least 18 years of age (or at least the Age of Majority in my State/Country)

I acknowledge that I am located in the United States; OR

O I acknowledge that I am located outside of the United States, and that the information I am providing will be transmitted to the United States for account creation.

Please review each type of account below and select the one (or multiple, if applicable) that describes YOU, the person creating the account:

#### Patient Participant

Email \*

Select this option if you are enrolling to answer surveys and provide information about yourself. You will select this option if you are:

- A person diagnosed with a disease or condition, or still on your diagnostic journey
- A person with a connection to a person with a disease or condition (for example, a family member), providing consent to donate your own biosamples and/or complete your own surveys

#### Caregiver Participant

Select this option if you are enrolling to answer surveys and provide information for another person, including:

- · A person with a disease or condition, for whom you are the Parent or Legally Authorized Representative
- A family member (such as a healthy sibling) of a person with a disease or condition, for whom you are the Parent or Legally Authorized Representative

Once you have created your own Caregiver account and logged into the application, you will then be able to add the person with the disease or condition, or family member who is participating.

#### Person who has lost a loved one

You will be able to answer surveys and provide information about a loved one who is now deceased. Please create an account in your own name, and once logged in, you will be able to add the deceased person about whom you are providing information.

Please note: Within the application you will be referred to as a "Caregiver", as this role allows you to enter information on behalf of your loved one.

PRIVACY POLICY

TERMS OF USE

GO TO LOGIN

### **Receive Account Creation Email**

|   | Thank You for Signing U                                                                                                    | o for RARE-X! Int                                                        | x x oc                       |          |                                                          |
|---|----------------------------------------------------------------------------------------------------|--------------------------------------------------------------------------|------------------------------|----------|----------------------------------------------------------|
| r | RARE-X<br>to bridget.michaels+sleep ▼                                                                                         | 3:21PM (0 minutes ago)                                                   | ☆ ∽                          | :        | Create Password                                          |
|   | RAREX                                                                                                    |                                                                          |                              |          |                                                          |
|   | Dear Bridget,                                                                                                    |                                                                          |                              |          | lf you do not<br>receive a response                      |
|   | Thank you for taking the time to sign up<br>(DCP). Your account has been created.<br>verification process and create your new | for the RARE-X Data Collect<br>Please follow the link below<br>password. | ction Progran<br>to complete | n<br>the | within a few minutes,<br>check your spam/<br>junk folder |
|   | Create Password                                                                                                    |                                                                          |                              |          |                                                          |

### Password Creation

### Powered By: Matrix

### **Create Password**

The password must be between 8 and 64 characters. The password must have at least 3 of the following: a lowercase letter an uppercase letter a digit a symbol

New Password

Confirm new password

Continue

Cancel

### Privacy Policy & Terms of Use for RARE-X

### Login to the DCP

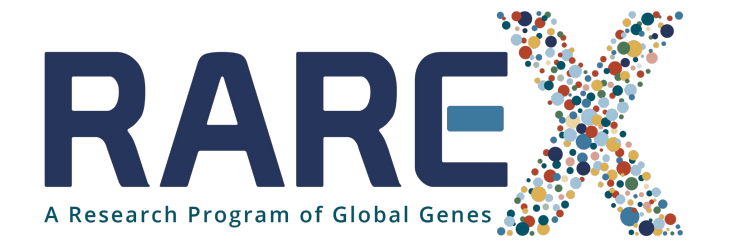

### Sign in with your email address

Email Address

### Forgot your password?

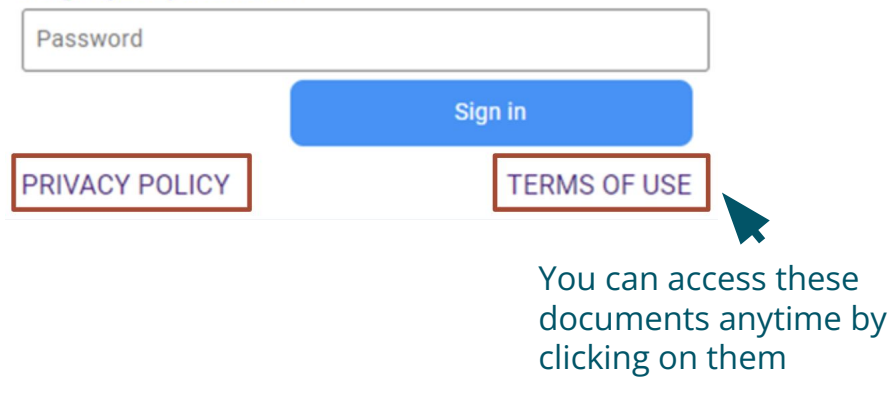

### Technology Platform Terms of Use

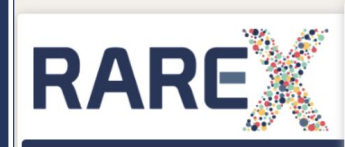

#### Terms of Use

Caregiver Informed Consent

**General Information** 

### RAREX

#### Haley Jameson

### **Terms of Use**

You must first read, agree to, and accept the following Terms of Use in order to gain access to this software application.

### Matrix Terms of Use

Last Updated December 23, 2021

These Terms of Use constitute a legally binding agreement made between you, whether personally or on behalf of an entity ("you") and Across Matrix, Inc. ("Matrix," "we," "us," or "our"), concerning your access to and use of our website and other technologies located at <u>www acrossmatrix com</u> as a component of your use of other hosted services (the "Service(s)"). Matrix is providing the Services as a service provider for a third party to whom we provide the Services ("Host Site"). You agree that by

EVIOUS

NEXT

ACCEPT

DENY

8 Pages of **Detailed Q&A to Ensure** Understanding

|                              |   | RAREA                                                                                                    |
|------------------------------|---|----------------------------------------------------------------------------------------------------|
|                              |   | чте спораније ура со <u>солтанат</u> , а при теклот от сле сонзена гони ака и сактовну.                                                                                                    |
| RARE                         | X | Who is funding the DCP?         RARE-X, a non-profit organization, is paying for the DCP.         LEARN MORE         How long will the DCP last?         The DCP flows on these an end date. In fact, over time participants and carenivers may be asked to undate their data to improve rare disease research.                                                                                                    |
| Terms of Use                 | ~ | LEARN MORE                                                                                                    |
| General Information          | ~ | Who is eligible to take part in the DCP?<br>All participants and families who have or may have a rare disease(s) may take part in the DCP.                                                                                                    |
| Patient Informed Consent     |   | LEARN MORE                                                                                                    |
| General Information          | ~ | Participants and families who may take part include:                                                                                                    |
| Data Sharing Interest Survey | ~ | <ul> <li>Any person who has been diapnosed with a rare disease, or who is looking for a diagnosis.</li> <li>A parent or legal quartian of a child with a rare disease any register a child who is a minor (a "minor" is a child under the age of 18, in most states).</li> <li>The legally authorized representative of an adult with a rare disease who cannot physically or mentally answer the surveys may enroll the affected participant.</li> </ul> |
|                              |   | Do I or my child have to take part in the DCP?<br>Taking part in the DCP is voluntary. This program is for research purposes only. The only alternative is to not participate in this program.<br>LEARN MORE                                                                                                    |
|                              |   | What will I have to do if I take part and give permission for my child to take part in the DCP?<br>We will ask you to create a secure, password-protected account. You will have the chance to answer a set of questions (surveys) about your child's health, health history,<br>treatment and care, and the impact of having a rare disease on your household.                                                                                           |
|                              |   | Your child will not be asked to do anything for the DCP at this time.                                                                                                    |
|                              | _ | It is likely that in the fulling IX <sup>D</sup> will exhand to include the collection of biosemples such as saliva or blood. At that time DADE-X would request an additional consent and PREVIOUS NDXT                                                                                                    |

### Confidential

# Check all that apply

### I am taking part in the RARE-X DCP for one or more of the following reasons (Check all that apply) \*

- You have stated that you have or may have a rare disease.
- You are the Parent or Caregiver of a person who has or may have a rare disease.
- You are the legally authorized representative of a person who has or may have a rare disease.
- Vou are the family member, other than a parent, caregiver or legally authorized representative of a person who has or may have a rare disease.
- You have lost a person who had or may have had rare disease.

Check the boxes below to indicate if you agree to the following options. If you check "no" to any given option, you can still take part in the DCP.

RARE-X may contact me with follow-up research surveys and invitations to take part in additional studies. I may choose to ignore these surveys/invitations. \*

- Yes
- ) No

RARE-X or a qualified patient organization may contact me if a researcher thinks that I qualify to be part of a clinical trial/study. \*

- ) Yes
- O No

If you are a caregiver of a patient, be sure to provide your info and the child's info in the correct places

#### I am taking part in the RARE-X DCP for one or more of the following reasons (Check all that apply) \*

You have stated that you have or may have a rare disease.

- You are the Parent or Caregiver of a person who has or may have a rare disease.
- You are the legally authorized representative of a person who has or may have a rare disease.

You are the family member, other than a parent, caregiver or legally authorized representative of a person who has or may have a rare disease.

You have lost a person who had or may have had rare disease.

Check the boxes below to indicate if you agree to the following options. If you check "no" to any given option, you can still take part in the DCP.

#### My signature below indicates:

- I am 18 years or older.
- I have read this consent form. I understand the information in this form. I have had enough time to read the consent form and think about agreeing to take part in the DCP.
- I have had the opportunity to ask questions related to the DCP and do not have any unanswered questions at this time.
- I am willing to take part in the DCP.
- · I agree to allow the collection, use, and sharing of my data as described above.
- By signing and dating this form, I do not give up any of my legal rights.
- · I will get a signed and dated copy of this consent form.

#### Your complete legal first (given) name \*

Bridget

#### Your complete legal last (family) name \*

Michaels

General Information *Caregiver Demographics* 

Demographic information collected on both patients and caregivers

| RARE                                       |                                              |                                   |                                       |  |  |
|--------------------------------------------|----------------------------------------------|-----------------------------------|---------------------------------------|--|--|
|                                            | First Name*                                  | Middle Name                       | Last Name*                            |  |  |
| RARE                                       |                                              |                                   | ] [                                   |  |  |
| BRIDGET MICHAELS                           | Suffix                                       | Country*                          | Address Line 1*                       |  |  |
| Terms of Use 🗸                             |                                              |                                   |                                       |  |  |
| CAREGIVER PARTICIPANT                      | Address Line 2                               | City*                             | State/Province/Region*                |  |  |
| Caregiver Informed Consent 🗸               | <u> </u>                                     | Required field. Please enter City | Required field. Please enter State/Pr |  |  |
| General Information                        | Zin/Pastal Cada*                             | Date of Right                     | Phone*                                |  |  |
| Data Sharing Agreements and Other Research | Required field. Please enter Zip/Postal Code | Date of Birth is Required to Save | Required field. Please enter Phone    |  |  |
|                                            |                                              | PREVIOUS                          | NEXT                                  |  |  |
|                                            |                                              |                                   |                                       |  |  |

the second second

## General Information *Demographics*

Other Information

Demographic information collected on both patients and caregivers

### Relationship/Marital Status\* Married Ethnicity **Biological Sex at Birth** Prefer Not To Answer Race\* -Female Required field. Please enter Race Gender Identity Woman (or girl) Birthplace: State/Province/Region\* Birthplace: Country\* Birthplace: City\* Required field. Please enter Birthplace Country Required field. Please enter Birthplace State/Province/Region Required field. Please enter Birthplace City Estimated Household Income\* Prefer Not To Answer \*

Confidential

Caregiver Dashboard *Adding a Patient* 

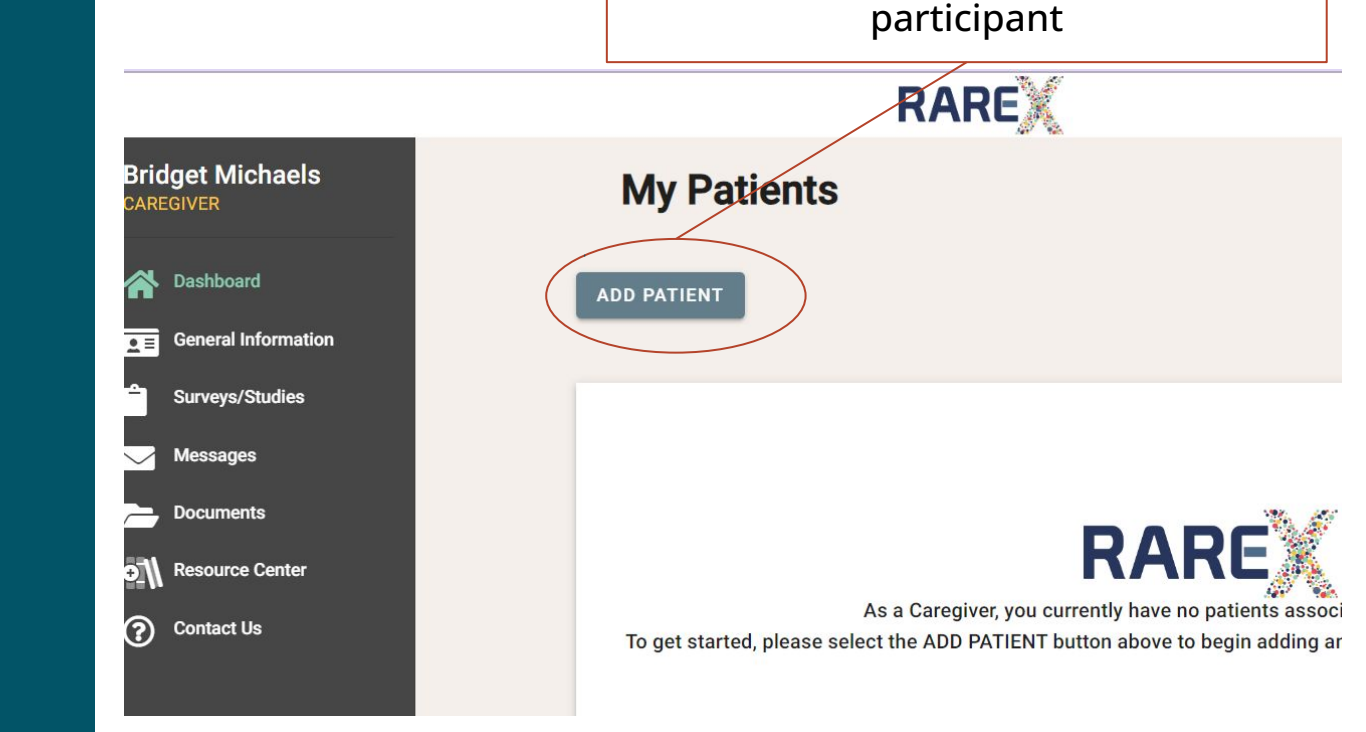

Click ADD PATIENT on your Caregiver Dashboard to add your patient

This time, you will complete the consent form on behalf of the patient.

#### I am taking part in the RARE-X DCP for one or more of the following reasons (Check all that apply) \*

You have stated that you have or may have a rare disease.

- You are the Parent or Caregiver of a person who has or may have a rare disease.
- You are the legally authorized representative of a person who has or may have a rare disease.

You are the family member, other than a parent, caregiver or legally authorized representative of a person who has or may have a rare disease.

You have lost a person who had or may have had rare disease.

Check the boxes below to indicate if you agree to the following options. If you check "no" to any given option, you can still take part in the DCP.

#### My signature below indicates:

- · I am 18 years or older.
- · I have read this consent form. I understand the information in this form. I have had enough time to read the consent form and think about agreeing to take part in the DCP.
- I have had the opportunity to ask questions related to the DCP and do not have any unanswered questions at this time.
- · I am willing to take part in the DCP.
- · I agree to allow the collection, use, and sharing of my data as described above.
- By signing and dating this form, I do not give up any of my legal rights.
- · I will get a signed and dated copy of this consent form.

#### Your complete legal first (given) name \*

Bridget

#### Your complete legal last (family) name \*

Michaels

General Information *Patient Demographics* 

Select the Rare Disease Community in the patient demographics section

| Other Information                                                       |                                                                                                    |
|-------------------------------------------------------------------------|----------------------------------------------------------------------------------------------------|
| Race* White                                                             | Ethnicity * Not Hispanic or Latino                                                                                                    |
| Gender At Birth * Female                                                | Gender Identity *<br>Woman (or girl, if patient is child)                                                                                           |
| Birthpla <sup>r</sup> e: Country * USA                                  | Birthplace: State/Province/Region *                                                                                                    |
| Estimated How Your disease will be listed<br>Prefer Not To Answer here! |                                                                                                    |
| Does this participant have health coverage of any type? * Yes           | What type of coverage does the participant have? (Select all that apply) * Private Health Insurance (e.g. HMO, PPO, HSA, Fee for Service, POS, etc. |
| Clinician Q                                                             | Rare Disease(s) - Select all that apply Non                                                                                                    |
|                                                                         | Nonsense Mutation Related Disorder                                                                                                    |
| Is Patient Living? * No                                                 | Other<br>Unsure                                                                                                    |
|                                                                         | Undiagnosed                                                                                                    |

By selecting General Research, your participant's data will reach the most researchers (recommended)

### Type of research

You choose the **type of research** you would like the participant's data to be used for. You must choose **one** of the following two types of research:

# 1. General Research

This is the broadest type of research. When you choose General Research, researchers may use the participant's data for:

#### a. Health/Medical/Biomedical Research

Researchers can access and use the participant's data to learn more about a health condition, its causes, symptoms, progression, and treatments. This type of research could include research on any health condition, even if it is not a rare disease.

and

b. Other kinds of studies that are not related to health such as

- · Research on age, race, and ethnicity
- · Research studying traits such as how long people live or how easily they may get sick
- · Research about genetic traits of different populations
- · Studies to develop survey questions to improve research

OR

#### 2. Health/Medical/Biomedical Research

This type of research is narrower than type 1, General Research. If you choose just Health/Medical/Biomedical Research, the participant's data may be used for fewer types of research studies than if you choose General Research.

Optional: Setting Restrictions

#### Other Limits on Research - Optional

You do not have to put any additional limits on how the participant's data is used for research. If this is your choice, you can stop now and go to the end of this form.

But if you would like, you may choose to further *limit* how the participant's data is accessed and used for research. You can select *one* or *both* options below.

Research solely for non-commercial purposes.

If you choose this limit, it means the participant' data may **NOT** be used by any researcher to do studies to develop a drug, treatment, or device that might later be sold to make a profit. For example, if you choose this limitation, a drug development company (biotech or pharmaceutical) would not be allowed to access or use the participant's data for research to develop a drug, treatment, or device that they will sell.

Only research that has been approved by an Institutional Review Board (IRB).

If you choose this limit, it means that only researchers that have had their studies reviewed by an Institutional Review Board (IRB) may access the participant's data for their research. An IRB is a type of committee that reviews research studies and methods to make sure they are not harmful to people. Most of the people who are on an IRB have professional expertise to be able to review the research. The IRB has scientists and nonscientists as part of the committee. When you make this choice, a researcher must present written proof of the IRB's approval, or proof of exemption, of their study before they can access the participant's data for their research.

Page 2 of 3

PREVIOUS

### Mary Lucus

### GLOSSARY

### Data Sharing Interest Survey

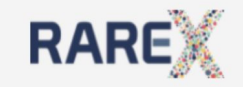

### Biospecimen(s)

Do you know if there are biological samples that you have given for research purposes? \*

○ Yes

O No

Are you interested in the collection of biological samples for research (saliva/spit, blood, bodily fluids, etc)? \* You will be contacted when this option is available.

O Yes

O No

### **Patient Community Connections**

Do you want to share your contact information with patient advocacy groups that support your diagnosis(s)? \*

Yes
No
Contact Information = Name and email only

Including Your Data in Summaries on the RARE-X DCP Data Dashboard

We combine data from Participants, remove all identifiers from the combined data, summarize it and present the summary data to others on a "dashboard" that is used to display RARE-X DCP data. This summary might be made available to users of the RARE-X DCP and the general public. May we include your information in the dashboard data? \*

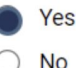

Confidential

### Genetic Testing Information

| CAREGIVER PARTICIPANT                         | Genetic Testing |
|-----------------------------------------------|-----------------|
| Caregiver Informed Consent $\checkmark$       |                 |
| General Information 🗸                         | Did the part    |
| PATIENT PARTICIPANT                           | • Yes           |
| Patient Informed Consent 🗸                    | O No            |
| General Information 🗸                         | Unsure          |
| Data Sharing Agreements and<br>Other Research |                 |
| Genetic Test Upload                           |                 |
|                                               | ~               |
|                                               |                 |

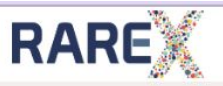

id the participant have genetic testing? \*

PREVIOUS

### Genetic **Report Upload**

| CAREGIVER PARTICIPANT                         | Do you have genetic reports or summaries to upload? *                                                                                                    |
|-----------------------------------------------|----------------------------------------------------------------------------------------------------|
| Caregiver Informed Consent 🗸                  | Upon completion of this survey, you will be prompted to upload yo<br>summaries.                                                                                 |
| General Information 🗸                         | If you do not currently have a copy, you may upload the report at a<br>"Documents" in the left navigation menu, uploading your report or<br>as a "Genetic Test" |
| PATIENT PARTICIPANT                           |                                                                                                    |
| Patient Informed Consent 🗸                    | • Yes (the participant has had testing and I have a copy)                                                                                                    |
| General Information 🗸                         | No (the participant has had testing but I do NOT have a copy)                                                                                                   |
| Data Sharing Agreements and<br>Other Research | Unsure                                                                                                    |
| Genetic Test Upload                           | PREVIOUS                                                                                                    |
| ·                                             |                                                                                                    |
|                                               |                                                                                                    |
|                                               |                                                                                                    |
| lfy                                           | you select "No" you will still be able                                                                                                    |
|                                               |                                                                                                    |

•

#### or summaries to upload? \*

rvey, you will be prompted to upload your genetic reports or

a copy, you may upload the report at any time by navigating to igation menu, uploading your report or summary, and tagging it

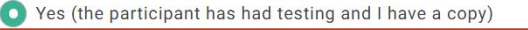

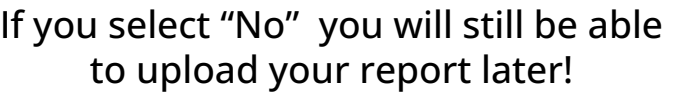

# Head to Toe Survey

All Level 2 surveys "branch" from the Head to Toe

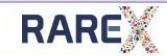

#### Has the participant had issues with their HEAD/FACE/NECK? \*

Please note that we are asking about SIGNIFICANT issues with these areas, problems that the participant has seen a doctor for or had surgery for, or problems that you don't notice often in other people. The doctor may have used the term "dysmorphic" in describing some features of the participant's face. Examples: Cleft lip/palate, large or small head size, fused skull bones, sparse hair, etc. We will ask specifically about eyes and ears later.

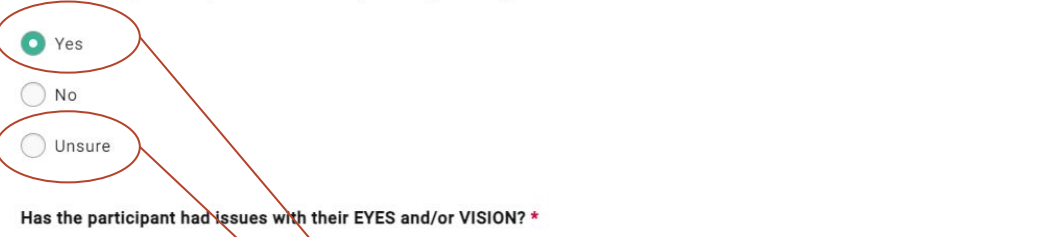

Examples: Vision loss, catalacts, a "bazy eye," nearsighted- or farsightedness. The participant may have seen an optometrist or ophthalmologist (eye doctors) for these issues.

PREVIOUS Answering "Yes" or "Unsure" will trigger Level 2 Surveys Caregiver Dashboard *Navigating Between Caregiver* & *Patient* 

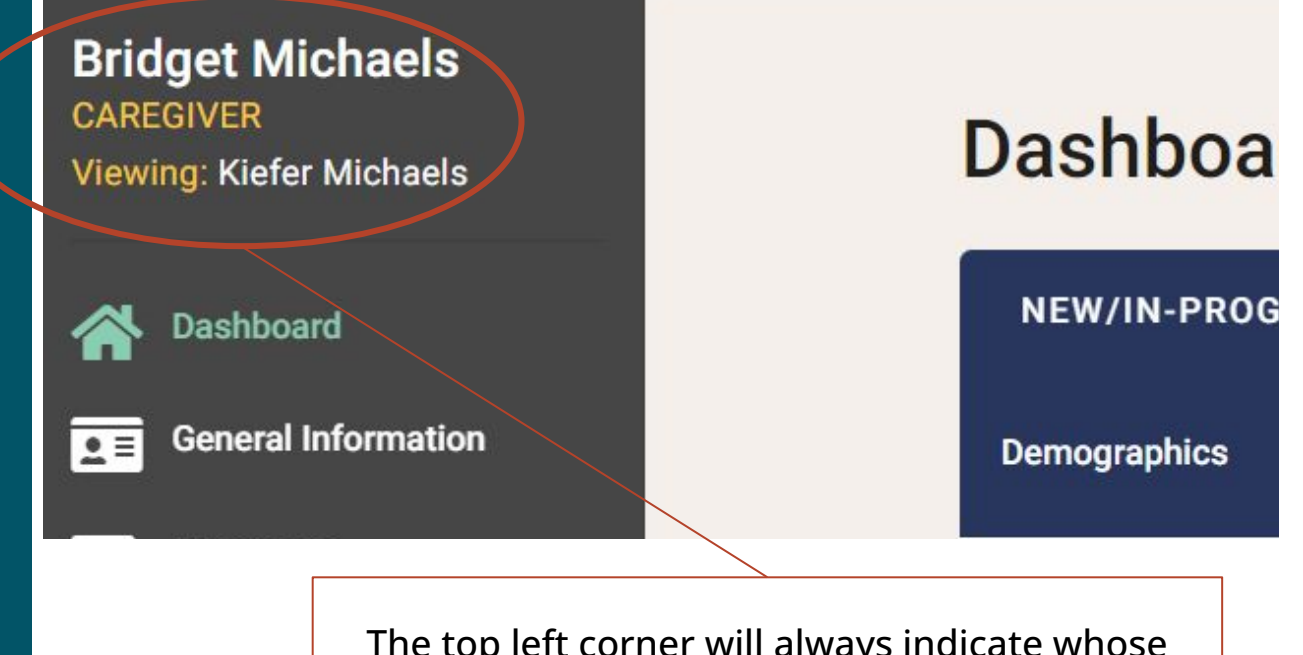

# The top left corner will always indicate whose dashboard you are viewing!

Confidential

## Surveys Level 2 Surveys

### RARE

### Dashboard

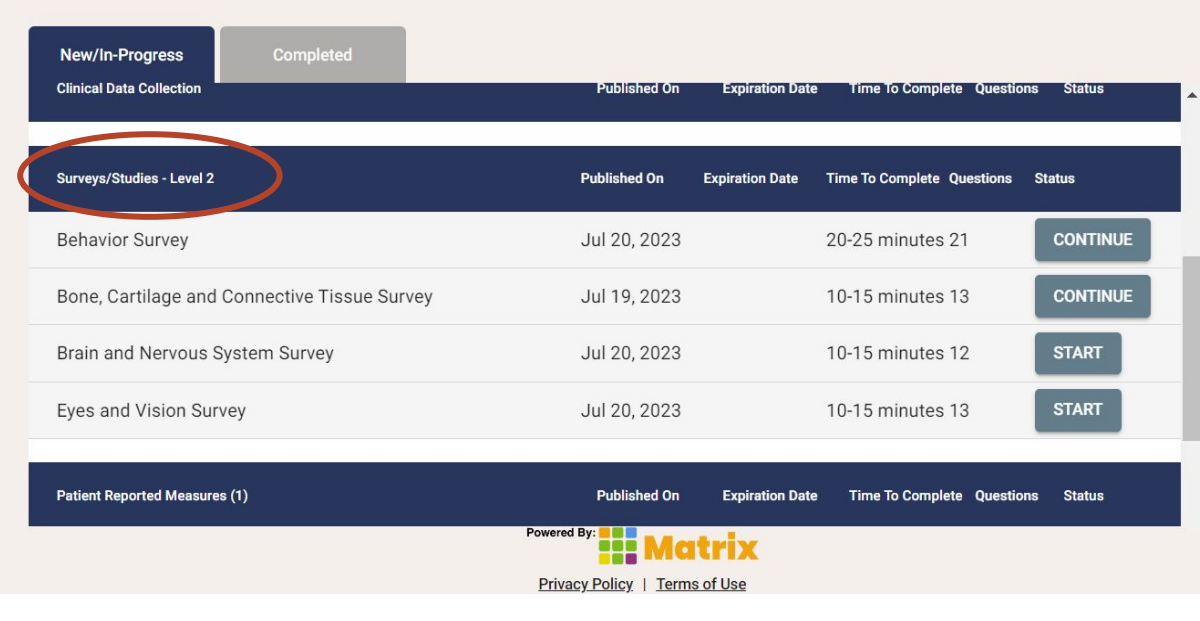

Confidential

### Surveys Answering Level 2 Surveys

What specific **EYE/VISION** issues has the participant had? At what age did the **EYE/VISION** issues begin, and when were they diagnosed by a healthcare provider?

RAREX

|                                                                                                    | Do you see this symptom * | Age symptoms first appeared | Age at Diagnosis |
|----------------------------------------------------------------------------------------------------|---------------------------|-----------------------------|------------------|
| Eye movement issues - Eyes have unusual movement such as "lazy eye" (strabismus), or eye tremors (nystagmus), etc                                            | Yes 🗸                     | 2 years old                 | 2 years old      |
| Visual Impairment - Vision loss that cannot be corrected by<br>conventional means, such as refractive correction, medications, or<br>surgery.                | Unsure •                  | Unsure 🗸                    | Unsure 👻         |
| Difference in eye size - Eye size differs from what is usual such as a<br>small eye size (mircophthalmia) or lack of eye development<br>(anophthalmia), etc. | No                        |                             |                  |
| Unusual Iris - The colored part of the eye, called the iris, has<br>freckles/spots or eye color differs between eyes.                                        | No                        |                             |                  |
| Coloboma - A notched pupil.                                                                                                    | Unsure 🗸                  | 8 - 11 months 🔹             | 8 - 11 months 👻  |
| Lens issue - Can be classified as:                                                                                                    | Unsure 🗸                  | Choose 🗸                    | Choose 👻         |

×

GLOSSARY

Surveys Adding Symptoms Not Mentioned in Level 2 Surveys

| dditional Issues? *  |                            |  |
|----------------------|----------------------------|--|
| Yes                  |                            |  |
| ) No                 |                            |  |
|                      |                            |  |
|                      |                            |  |
| Please Describe: *   |                            |  |
| Aortic rost dilation |                            |  |
|                      |                            |  |
|                      |                            |  |
|                      |                            |  |
|                      | Try not to include any     |  |
|                      | identifying information in |  |
|                      | the free text boxes!       |  |
|                      |                            |  |

# Surveys Diagnosis Survey

### Dashboard

| NEW/IN-PROGRESS          | COMPLETED                                   |                 |                    |                                  |           |        |
|--------------------------|---------------------------------------------|-----------------|--------------------|----------------------------------|-----------|--------|
| Demographics             |                                             | On              | Date               | Complete<br>(minutes)            | Questions | Status |
| High Priority Data       | ٦                                           | Published<br>On | Expiration<br>Date | Time To<br>Complete<br>(minutes) | Questions | Status |
| Diagnosis Survey         |                                             | Apr 17,<br>2024 |                    |                                  | 0         | START  |
| Quality of Life Survey   |                                             | Aug 22,<br>2022 |                    | 15 - 20                          | 43        | START  |
| Medication and/or Supp   | lement Usage                                | Jul 25,<br>2023 |                    | 10 - 15                          | 20        | START  |
| Interventional or Medica | l Diets Survey                              | Jul 25,<br>2023 |                    | 2 - 5                            | 5         | START  |
| WHODAS 2.0 - World He    | alth Organization Disability<br>Powered By: | Feb 17,<br>2023 |                    | 15 - 18                          | 39        | START  |

### Diagnosis Survey

You chose the following condition as the rare disease diagnosis you affiliate with: NALCN channel-related

### disorders (including IHRPF)

Please note: If you chose more than one diagnosis when you set up your account, you will be asked these questions about each diagnosis separately.

There are multiple specific conditions that can be diagnosed in individuals in this disease community. Does one of these more specific conditions apply to you? \*

CLIFAHDD syndrome, NALCN-related

IHPRF1 (Infantile Hypotonia syndrome), NALCN-related

IHPRF2 (Infantile Hypotonia syndrome), UNC80-related

NALCN Channel-related disorder, unknown type

Please note that throughout this survey, "you" refers to the participant with the rare disease. If you are filling this survey out as a caregiver, please respond based on your observations of the person you care for.

The Diagnosis

survey will ask about any

sub-diagnosis you may have!

### **Diagnosis Survey**

| Do you know | v the genetic | cause of | your d | isease? * |
|-------------|---------------|----------|--------|-----------|
|-------------|---------------|----------|--------|-----------|

If you are not sure of the genetic cause, please say no.

Yes

No

### **Family History**

Please remember that these questions pertain ONLY to this diagnosis: Sleep-related disorders.

The Diagnosis survey will also ask about genetic testing, newborn screening, and family history

### Dashboard *Completed Tab*

| <b>Bridget Michaels</b><br>CAREGIVER<br>Viewing: Lila Michaels |  |
|----------------------------------------------------------------|--|
| A Dashboard                                                    |  |
| <b>⊆</b> ■ General Information                                 |  |
| ── Messages                                                    |  |
| C Documents                                                    |  |
| Resource Center                                                |  |
| Contact Us                                                     |  |
|                                                                |  |

| Dashboard<br>New/In-Progress Completed | Click the ellipsis to View, Edit,<br>or Email completed surveys |        |
|----------------------------------------|-----------------------------------------------------------------|--------|
| Head to Toe                            | Published On Completed On Type                                  | Â.     |
| Health and Development Survey          | Aug 08, 2023 Aug 16, 2023 PATIENT                               |        |
| Health and Development Survey          | Jan 17, 2023 Jun 28, 2023 PATIENT                               | View   |
| Demographics                           | Publiched On Completed On Tune                                  | Retake |
| Խուստանություն                         | Published on Completed on Type                                  | Email  |
| Other Names Survey                     | Jul 20, 2023 Jun 22, 2023 PATIENT                               |        |
| Additional Participant IDs             | Jun 12, 2023 Jun 28, 2023 PATIENT                               |        |
|                                        |                                                                 |        |
| High Priority Data                     | Published On Completed On Type                                  |        |

RAREX

Powered By: Matrix

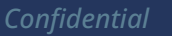

### If you have questions or technical issues...

# Email:

### • <a>rarexsupport@globalgenes.org</a>

# **Questions?**

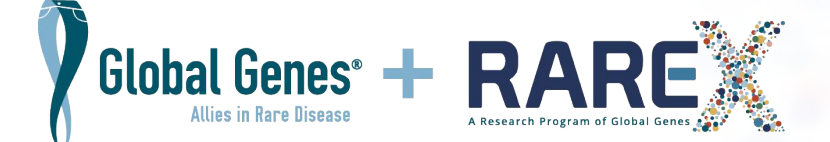